# 山东省高校科研管理系统使用指南

主要分为"<u>系统登录,完善科研人员信息,科研数据上传与提交</u>"三部分。

## 一、 系统登录

1. 各部门及学院(研究院)账户名请查看通知文件,所有登陆密码为初始密码。

初次登陆后会出现修改密码提醒,请按照要求(包含大小写,特殊字符,数字,4种) 修改密码。

| 高校"百校万企<br>信息共     | '万师双进"行动<br>·享平台 | 山东省高                   | 校科研管理系统    |
|--------------------|------------------|------------------------|------------|
| <u>.</u> 10453     |                  | 10453kyccs             |            |
|                    |                  | A                      |            |
| • #BR              | 1/27             | • <del>2</del> 103     | 1/27       |
| <mark>▼</mark> 記住我 |                  | <ul><li>●記住我</li></ul> |            |
| <u>۲</u>           |                  |                        | <b>泵 登</b> |
|                    |                  |                        |            |

#### 2. 登陆页面可能出现联系人登记,输入保存即可。

| 联系人信息登记        |   |
|----------------|---|
|                |   |
|                |   |
| * 王和音          |   |
| E-mailthth     |   |
| 请输入备注,字数不超过50字 |   |
| 备 注            |   |
|                | C |
| <b>B</b> 保存    |   |
|                |   |
|                |   |

3. 科研管理系统主页页面。主要分为"数据采集"与"待办事项"两部分。

<u>数据采集</u>即需要上传提交的内容。为主要使用功能。

<u>待办事项</u>即系统统计的信息以及提交后审核是否通过的提醒。这里待办事项继续下滑还有内容,老师们不要错过信息。

| 山东省高校科研管理系统 首 数数深度                   |      |      |                                                                                                    | 技术支持 陈双• |
|--------------------------------------|------|------|----------------------------------------------------------------------------------------------------|----------|
| ▲ 首页                                 |      |      |                                                                                                    | ▶ 关闭操作+  |
| ⊘ 个人信息                               |      |      | ○ 待办事项 NIHLE: Bit: 0                                                                                                    |          |
| 欢迎您,陈双<br>科研处测试<br>今天是2024-12-18,星期三 | 和研人员 | 科研团队 | (4)(大公・2011.0)<br>利研平会: 急け.0 未提交:0 己提交:0 己進近:0 己進用:0<br>利研開紙: 急け.0 未提交:0 己提次:0 己進位:0 己進用:0<br>単句項目: 急け.0 未提交:0 己提交:0 己進元:0 己進用:0                                                                                                    |          |
|                                      | 利研项目 | 科研成果 | (構成項目: 急計:0 未提定:0 已建定:0 已通定:0 已通道:0<br>乙水作品: 急計:0 未提定:0 已建定:0 已減定:0 已減回:0<br>合像新品: 急計:0 未提定:0 已成定:0 已過定:0 已減回:0<br>获取估息: 急計:0 未提定:0 已起定:0 已過定:0 已通道:0                                                                                                    | Û        |
| ◎ 通知公告                               |      |      | 42時点時: 日け・0 未得で:0 戸田で・0 戸川市で・0 戸川市で 0 戸川市で 0 戸川市 0 戸川市 0 戸川市 0 戸川市 0 戸川市 0 戸口 0 □ 0 □ 0 □ 0 □ 0 □ 0 □ 0 □ 0 □ 0 □ 0 |          |
| 山东省古井가SNR大大的名平台(二泉河的泉内)_91.8         |      |      | <b>E</b><br>此頭菜集                                                                                                    |          |
|                                      |      |      |                                                                                                    |          |
|                                      |      |      |                                                                                                    |          |

## 二、 完善科研人员信息

1. 首先检查科研人员信息是否完整。对于未录入的科研人员信息请进行上传补录。

- 2. 信息上传方法指南:
  - "数据采集"页面左侧栏目中选择"科研人员",右上角有增加和导入。可自行选择单个增加或者导入表格。单个增加,按照提示增加即可,导入表格请按提示导入信息。

| 山东省高校科 | 研管理 | <b>里系统</b> 首页 数据3 | 练       |          |          |      |      |      |      |                        | 技术支持 防双・        |
|--------|-----|-------------------|---------|----------|----------|------|------|------|------|------------------------|-----------------|
| 数据采集   | e   | 🐗 首页 👫 幕研人员 🗙     |         |          |          |      |      |      |      |                        | , 关闭操作▼         |
| 科研人员   | v   | 人员状态 资源择 🗸 数可编号   | 清靖入教师编号 | 姓名 语输入姓名 | Q查询 清空   |      |      |      | 1    | <mark>税</mark> 増加 化量删除 | 导入Excel 导出Excel |
| 科研人员   |     | □ 床号 松時輸号         | 姓名      | 身份证件号    | 所属单位(学校) | 二级单位 | 最后学历 | 定职日期 | 一级积称 | 授课一级学科                 | -               |
| 科研机构   | <   | 皆无敗損              |         |          |          |      |      |      |      |                        |                 |
| 科研项目   |     |                   |         |          |          |      |      |      |      |                        |                 |
| 科研经费   | <   |                   |         |          |          |      |      |      |      |                        |                 |
| 成果奖励   | <   |                   |         |          |          |      |      |      |      |                        |                 |
|        |     |                   |         |          |          |      |      |      |      |                        |                 |
|        |     |                   |         |          |          |      |      |      |      |                        |                 |
|        |     |                   |         |          |          |      |      |      |      |                        |                 |

2) 点击导入表格后,选择"模板下载",填写信息。

|      |    |            |       |       |        |      |      |         |                    |          |               |               |            |           |          |          |            |               |           |                   |               |      |             | _           |
|------|----|------------|-------|-------|--------|------|------|---------|--------------------|----------|---------------|---------------|------------|-----------|----------|----------|------------|---------------|-----------|-------------------|---------------|------|-------------|-------------|
| 山东省高 | 校科 | 4研         | 管理    | 系统    |        |      | 数据采集 |         |                    |          |               |               |            |           |          |          |            |               |           |                   |               |      |             |             |
| 数据   | 瞴  |            | e     |       | E 817  | 认员 X |      |         |                    |          |               |               |            |           |          |          |            |               |           |                   |               |      | ▶ 美团        | <b>以作</b> ▼ |
|      |    | 科研         | 人员信息  |       |        |      |      | _       |                    |          |               |               |            |           |          | 1        |            |               |           |                   |               | ×    | 入Excel 导出Ex | cel         |
|      |    | <b>Ş</b> , | 入数据类  | হা গণ | F.A.B. |      | ¥    |         | 模板下载               | ž        | 耀文件 未选择文件     |               | 数据详        | 查 全部数据(0  | ) •      |          | 导入数据       | 检查 入库         | 批量修改      | 清空 下              | 载错误信息         | 8    | 操作          |             |
|      |    |            |       |       |        |      |      | -       | 温馨坦示・)由            | が決失ささ    | ; [检查] 波如洲;   | d<br>⊊kajas : | 装着供用の読む    | 未使提供过修    | (1) 武士语名 | 新潟車井行き   | )) D1848   | 关的情况顶         | 法按照vvvv   | - <b>vv</b> -vv‡2 | <b>光洪江道</b> : |      |             |             |
|      |    | 0          | 62    | . 1   | PAGE   | * 2  |      | * 112 - | * 品俗证能品。           | * 1920 - | * ##EBB(xxxx  | nu-un) e      | * 最后常历 +   | * 保氏型位 -  | * - 仮釈政。 | * - 6993 |            | nun-m-m) +    | * STERNIG | * 1012-           |               | 10/5 |             |             |
|      |    | 5          | EANIA |       |        |      |      | Attriv  | and a first of the |          | or the second | nn nnj v      | 10417 07 V | and the s | Werry .  | 26411    | ALMOLING . | onan na nay y | 211002    |                   | 20,1110       |      |             |             |
| 成果奖励 |    |            |       |       |        |      |      |         |                    |          |               |               |            |           |          |          |            |               |           |                   |               |      |             |             |
|      |    |            |       |       |        |      |      |         |                    |          |               |               |            |           |          |          |            |               |           |                   |               |      |             |             |

3) 信息统计完成后点击"选择文件"上传。上传后"未选择文件"位置会显示文档名称。确定文件名称无误后,点击"导入数据"。
 需注意,导入的文件,它上带长地式体,即"1"地式,其他地式无法地打开。

需注意,导入的文件一定与模板格式统一,即"xls"格式。其他格式无法被打开。

| 山东省高校科  | 科研管理系统 ǎng bàista                                                                                                    | ・<br>技术支持 陈双・  |
|---------|----------------------------------------------------------------------------------------------------|----------------|
| 科研人员    | 任 🕼 首页 AIFA長x                                                                                                    | ▶ 关闭操作+        |
| 科研人员    | \$初人日常意 X IIA                                                                                                    | ,Excel 导出Excel |
| ·· 科研人员 | 日 2 2 2 2 2 2 2 2 2 2 2 2 2 2 2 2 2                                                                                                    | 當作             |
| 科研机构    |                                                                                                    | -              |
| 科研项目    |                                                                                                    |                |
| 科研经费    | U 177 VOUND VOUND |                |
| 成果奖励    |                                                                                                    |                |
|         |                                                                                                    |                |

4) 导入后,点击"检查"。如有误下方会提示错误信息,按照提示进行修改即可。每项前也会显示检查是否通过,后面也有"编辑"与"删除",可进行点对点修改。

| 山东省高校科 | 研管理系      | 系统 首                                     | 顶 <u>数据采集</u> | 1                        |                          |                              |                        |                  |          |            |          |                      |                                         |         |               | 技术支持 防双。        |
|--------|-----------|------------------------------------------|---------------|--------------------------|--------------------------|------------------------------|------------------------|------------------|----------|------------|----------|----------------------|-----------------------------------------|---------|---------------|-----------------|
| 科研人员   | € 4       | 首页 科研                                    | 人员 🗙          |                          |                          |                              |                        |                  |          |            |          |                      |                                         |         |               | ▶ 关闭操作+         |
| 科研人员   | 科研人员信息    |                                          |               |                          |                          |                              |                        |                  |          |            |          |                      |                                         |         | ×             | ≹入Excel 导出Excel |
| 科研人员   | 导入数据英型    | 科研人员                                     | *             | ŧ                        | 惯板下戴                     | 法择                           | 咬件 未选择文件               | 教展幕              | 金部数据(12) | 4) 🗸       |          | 导入数据 检查 入库           | 批量修改清                                   | 空下橋     | 就错误信息         | 探作              |
| 科研机构   |           |                                          |               | 1                        | ■警提示:入库前                 | 前清先点击                        | 【検査】按钮进行检查、考           | 有错误则清点           | 击编编进行修   | 改。或者清空後    | 战权再进行导力  | 、 日期相关的填报项、 说        | ∎lilililililililililililililililililili | x-xx格ī  | 就讲行填写。        |                 |
| 科研项目   | □ 席号 -    | 状态标志 🗧                                   | * 乾淨繪号 ::     | ◆姓名 ÷                    | * 身份证件号                  | • 1131 -                     | * 出生日期(xxxx-xx-xxx) :: | * 皇后学历:          | * 最后学位:  | * 一级职称:    | * 二级职称   | > 定限日期(xxxx→xx→xx) ÷ | • 学科版话:                                 |         | 操作            |                 |
| 科研经费   | 1         | 检查通过                                     | + 000000      |                          | 37                       | 7 女                          | 10                     | 硕士研究生            | 硕士学位     | 未定级        | 其他人员     |                      | 人文社科英                                   | 款育?     | 9851   2500 🕯 |                 |
| 成果奖励   | 2         | 检查通过                                     |               | i                        | 37 1                     | 0 男                          | 19                     | 硕士研究生            | 硕士学位     | 未定级        | 其他人员     |                      | 人文社科美                                   | 历史的     | \$66   259:   |                 |
|        | 3         | 检查通过                                     |               | 1                        | 13                       | 6 女                          | 19                     | 硕士研究生            | 硕士学位     | <b>₽</b> ₩ | i#iπ     |                      | 自然科学类                                   | 生物      | 965   169     |                 |
|        | 0 4       | 检查通过                                     |               | 1                        | 37                       | 6 <u>\$</u>                  | 1                      | 硕士研究生            | 硕士学位     | 未定议        | 其他人员     |                      | 人文社科美                                   | 숤       | 988 I 889     |                 |
|        | □ 5       | 检查未通过                                    |               | 1                        | 37 1                     | 5 女                          | 19                     | 博士研究生            | 博士学位     | 未定版        | 其他人员     |                      | 人文社科类                                   | 音知      | 466   269     |                 |
|        | 6         | 检查未通过                                    |               | 1                        | 37                       | 2 女                          | 1                      | 硕士研究生            | 硕士学位     | 804R       | 其他人员     |                      | 人文社科美                                   | z 🛱     | 965   200     |                 |
|        | 0 7       | 检查通过                                     |               | 1                        | 41 1                     | 2 女                          | 19                     | 硕士研究生            | 硕士学位     | 未定级        | 其他人员     |                      | 自然科学类                                   | 化学      | 编辑丨题绘         |                 |
|        | 8         | 检查通过                                     |               |                          | 37 1                     | 4 毘                          | 19                     | 硕士研究生            | 硕士学位     | 未定委        | 其他人员     |                      | 人文社科类                                   | 图书      | 965   169     |                 |
|        | 9         | 检查通过                                     |               | 1                        | 37                       | 9 女                          | 19                     | 硕士研究生            | 硕士学位     | 未定级        | 其他人员     |                      | 日然科学英                                   | 8.67    | 编辑丨题绘         |                 |
|        | 7         | 10.002819                                | 1011042       | min.                     | 22022410000014616        | v +                          | 1000.00.14             | 四上四六十            | RLAN     | +=45       | **** 1 = |                      | 1                                       | 192     | sea I ans T   |                 |
|        | 共124集记录   | 每页 20 条记录                                | R.            |                          |                          |                              |                        |                  |          |            |          | 上页 1 2 3 4           | 5 6 7                                   | হন      | 28,40         |                 |
|        |           |                                          |               |                          | -                        |                              |                        |                  |          | _          |          |                      |                                         |         |               |                 |
|        | 第5行: 已存在  | 在身份证号为(370<br>年春份还早于(220                 | )(            | 的科研人员已有                  | 存在款(购得号为(1<br>存在款)通信号为(1 | ()的科研人员<br>()的科研人员           | し请仔細核対数据!              |                  |          |            |          |                      |                                         |         | â             |                 |
|        | 第92行: 定期  | 11.59051170575(370<br>(日期(x000e-x0e-0x)) | 2024年7月15日橋式  | 1549年1人33,13年<br>唐漢,日期南为 | 9 (XXXXI-XX-XX); 定       | 1)15365477.55<br>旧日期(xxxx xx | 1,面1740年2月15日)橋式不正确。   | 雪为20000-201-201, | 请仔细被对数据! |            |          |                      |                                         |         | C             |                 |
|        | 第112行: Ba | 存在身份证号为(3                                | л             | 2)的科研人员,E                | 已存在教师编号为                 | 的科研人                         | 局,请仔细核对数据!             |                  |          |            |          |                      |                                         |         | -             |                 |
|        | 共4条记录 每   | 页 20 <u></u> 祭记录                         |               |                          |                          |                              |                        |                  |          |            |          |                      | 上页 1                                    | দর      | 影神            | C               |
|        |           |                                          |               |                          |                          |                              |                        |                  |          |            |          |                      |                                         |         |               | Ľ               |
|        |           |                                          | _             | _                        | _                        | _                            |                        | _                | _        |            |          |                      |                                         |         |               | •               |
|        |           |                                          |               |                          |                          |                              |                        |                  |          |            |          |                      | 智无记录                                    | · 毎页 20 | 祭记录 上》        | 1 下丸 散焼         |

5) 删除后的项,序号也会被删除,方便自行检查。

| 山东省高校和  | 山东省高校科研管理系统 道页 战派学生 |             |               |           |                 |           |                   |                            |             |           |          |                    |            |           |              | 技术支持 陈双•       |
|---------|---------------------|-------------|---------------|-----------|-----------------|-----------|-------------------|----------------------------|-------------|-----------|----------|--------------------|------------|-----------|--------------|----------------|
| 科研人员    | ∈ ∢                 | 首页科研        | 无人员 ×         |           |                 |           |                   |                            |             |           |          |                    |            |           |              | ▶ 关闭型作+        |
| 科研人员    | 科研人员信息              |             |               |           |                 |           |                   |                            |             |           |          |                    |            |           | >            | 入Excel 导出Excel |
| ·· 科研人员 | 导入数据类型              | 科研人员        | ×             |           | 横板下载            | 选择        | 这件 未选择文件          | 数据除的                       | 各 全部数据(120) | ) *       | 4        | 导入数据 检查 入库         | 批量修改清      | 腔 下       | 戲猫误信息        | 操作             |
| 科研机构    |                     |             |               |           | 温馨提示: λ 库前      | 施法法庭市     | 【检查】按钮进行检查。       | 若有错误则语点                    | 法编编进行修改     | (). 或者清空) | の根面进行导入  | 、日期相关的道报项、i        | 吉按昭xxxx-x  | x-xx格     | 武进行道写。       |                |
| 科研项目    | — 序号 ·              | 状态标志        | * <b>教师编号</b> | ○ * 姓名 ○  | * 身份証件号         | * 1112N o | *出生日期(xxxx-xx-xx) | <ul> <li>*最后学历。</li> </ul> | ■ 最后学位 ○    | * 一级职称    | * 二级职称 : | 定职日期(xxxx-xx-xx) : | * 学科教徒     |           | 提作           |                |
| 科研经费    | 1                   | 检查通过        | 1             |           | 3               | ' ±       | 19                | 硕士研究生                      | 硕士学位        | 未定级       | 其他人员     |                    | 人文社科美      | 教育!       | 编辑上题绘        | A              |
| 成果奖励    | 2                   | 检查通过        | 1             |           | 3               | 5         | 19                | 模士研究生                      | 硕士学位        | 未定證       | 発他人员     |                    | 人文社科委      | 历史        | 编制 翻錄        |                |
|         | 3                   | 检查通过        | 1             |           | E               | 女         | 19                | 硕士研究生                      | 硕士学位        | 中级        | 讲师       |                    | 自然科学类      | 生物种       | \$\$\$ 1.899 |                |
|         | 4                   | 检查通过        | 1             |           | 3               | 女         | 19                | 硕士研究生                      | 硕士学位        | 未定级       | 亮他人员     |                    | 人文社科委      | 会计        | 9653   1893  |                |
|         | 07                  | 检查通过        | 1             |           | 4               | ! 女       | 19                | 硕士研究生                      | 硕士学位        | 未宠级       | 其他人员     |                    | 自然科学美      | 化学        | 966   899    |                |
|         | <u> </u>            | 检查通过        | 1             |           | 3               | 5         | 19                | 硕士研究生                      | 硕士学位        | 未定築       | 晃他人员     |                    | 人文社利英      | 图书        | wei i men    |                |
|         | 9                   | 检查通过        | 1             |           | 3               | )女        | 19                | 硕士研究生                      | 硕士学位        | 未宠级       | 其他人员     |                    | 自然科学美      | 食品類       | 968   889    |                |
|         | 11                  | 检查通过        | 1             |           | 3               | ! 女       | 19                | 博士研究生                      | 博士学位        | 中級        | 讲师       |                    | 人文社科委      | 教育!       | 编辑丨 翻绘       |                |
|         | 12                  | 检查通过        | 1             |           | 3               | / #       | 19                | 硕士研究生                      | 硕士学位        | 未定级       | 其他人员     |                    | 人文社科美      | 教育        | 编辑 翻绘        |                |
|         | 7                   | +0.00.00.00 | 1011046       | 44.3940   | 530033000736533 | o 4       | 1005.07.95        | 18.1.18.10.4               | 78.1.46.54  | +045      | 1046 I = | _                  | 1 +++12122 | 12.44     | anen 1 mana  |                |
|         | 共120经记录             | 每页 20 원E    | 浸             |           |                 |           |                   |                            |             |           |          | 上页 1 2 3           | 4 5 6      | 丙         | 跳转           |                |
|         | State Par           | 在自然还是失何     | n.            | 2001年4月1日 | - 本在影响後日光/1     | 4)約約1日人用  | · 唐(7)日41111月1日   |                            |             |           |          |                    |            | ^         |              |                |
|         | 第6行: 日本             | 在身份证号为(37   | u.            | )的科研人员,该  | 3存在数师编号为(1      | 5)的料研人员   | (请仔细核对数据)         |                            |             |           |          |                    |            |           |              |                |
|         | 篇112行: 8            | 存在身份证号为     | 3             | 12]的科研人员  | 1,已存在數师编号》      | 088)的科研人  | 員、清仔细核対数器!        |                            |             |           |          |                    |            |           |              |                |
|         | 共3条记录 每             | EQ 20 \$135 | t             |           |                 |           |                   |                            |             |           |          |                    | 1. 上页      | হন        | 謝神           | C              |
|         |                     |             |               |           |                 |           |                   |                            |             |           |          |                    |            |           |              |                |
|         |                     |             | _             | _         |                 | _         |                   | _                          | _           |           |          |                    |            |           |              | •              |
|         |                     |             |               |           |                 |           |                   |                            |             |           |          |                    | 若无记载       | र चांग् 2 |              |                |

 检查后如显示"数据验证通过",即为无误。选中序号后,点击"入库",即可完成 上传。

| 山东省高校科研管理系统 前 August August A |                  |             |          |              |          |          |                 |                   |          |            |          |         |                   |           | 技术支持 陈双 -     |                    |                   |                 |
|----------------------------------------------------------------------------------------------------|------------------|-------------|----------|--------------|----------|----------|-----------------|-------------------|----------|------------|----------|---------|-------------------|-----------|---------------|--------------------|-------------------|-----------------|
| 科研人员                                                                                                    | ,≡               | 🗰 🛤         | 人员 ×     |              |          |          |                 |                   |          |            |          |         |                   |           |               |                    |                   | ▶ 关闭操作+         |
| 科研人员                                                                                                    | 科研人员信息           |             |          |              |          |          |                 |                   |          |            |          |         |                   |           |               |                    | ×                 | まんExcel 导出Excel |
| … 科研人员                                                                                                    | 导入规定数            | 國 斜研人员      | •        | ( <b>8</b> ) | e Fat    | 选择的      | 文件 未选择文         | 34                | 影振神道     | 全部政策(17    | 0) 🗸     |         | 导入数据 检查 入库        | 批量修改 清    | 空下            | 就错误信               |                   | 授作              |
| 科研机构                                                                                                    | _                |             |          | jaz          | S提示: 入库前 | (清先点击 )  | 【 <b>检查】</b> 按料 | 附进行检查、差           | 有错误则清点   | 击编编进行修道    | 收. 或者清空地 | 数据再进行导送 | 、日期相关的道根项、1       | 書物語xxxx-x | c-xx惨         | 式讲行境               | E.                |                 |
| 科研项目                                                                                                    | 0 B              | · 秋念标志 :    | ▲ 教师编号 ○ | *姓名:         | *身份证件号 : | * 11BI : | * 出生日)          | (xxxx-xx-xx) :    | * 最新学历 : | * 最后学位:    | * 一级职称:  | *二級职称   | 定职目期(xxxx-xx-xx)。 | * 学科表域:   |               | 操作                 | 0                 |                 |
| 科研经费                                                                                                    | 01               | 检查通过        | 11 8     | 33           | E        | 7 女      | 195             |                   | 硕士研究生    | 硕士学位       | 未定级      | 其他人员    |                   | 人文社科英     | 款育!           | wsg I s            | 163               |                 |
| 成果奖励                                                                                                    | _ 2              | 10000       | 14 12    | 31           | 1        | 9        | 195             |                   | 硕士研究生    | 硕士学位       | 未定级      | 其他人员    |                   | 人文社科英     | 历史            | (665) I (          | 163               |                 |
|                                                                                                    | <b>3</b>         | 检查通过        | 16 \$    | 13           |          | 5 g      | 198             |                   | 硕士研究生    | 硕士学位       | 中级       | 讲师      |                   | 自然科学英     | 生物            | 962 I 6            | H¢                |                 |
|                                                                                                    | 0.4              | 检查通过        | 16 3     | 35           | 1        | 5 g      | 195             |                   | 硕士研究生    | 硕士学位       | 未定级      | 其他人员    |                   | 人文社科英     | 敛             | 962 I 8            | 16¢               |                 |
|                                                                                                    | 07               | 检查通过        | 10 4     | 43           | 5        | 2 ±      | 195             | 信息                |          | ×          | 未定级      | 其他人员    |                   | 日然科学英     | 化学            | 968 I 8            | 1892 U            |                 |
|                                                                                                    | 08               | 检查通过        | 10 7     | 35           | ŀ        | ŧ ,      | 195             | <b>/</b> #650344: | 33周5世1   |            | 未定级      | 其他人员    |                   | 人文社科英     | 图书            | 编辑丨表               | #8%:              |                 |
|                                                                                                    | 9                | 检查通过        | 11 *     | 35           |          | 女        | 195             | • \$4391224       | Lau.     | _          | 未思復      | 其他人员    |                   | 日然科学英     | 8.60F         | 编辑丨:               | 18 <del>9.</del>  |                 |
|                                                                                                    | 11               | 检查通过        | 11 E     | 35           | 2        | 2 女      | 196             |                   |          | 1962       | 中級       | 讲师      |                   | 人文社科美     | 較用            | sant I a           | 119:              |                 |
|                                                                                                    | 12               | 检查通过        | 1( 8     | 35           |          | 7 男      | 195             |                   | 硕士研究生    | 硕士学位       | 未思想      | 耳他人员    |                   | 人文杜科美     | 較用            | 55%   <del>1</del> | #1 <del>9</del>   |                 |
|                                                                                                    | 70               | 40.00.00.00 | 1011046  | 1000         |          | *        | 1000.07.05      |                   | 国土田市井    | 25.1.46.14 | +=45     | ## 1 B  |                   | 1         | <b>27-8-4</b> | ana 1 a            | *                 |                 |
|                                                                                                    | <b>東120祭</b> (2) | R 毎页 20 余记  | R        |              |          |          |                 |                   |          |            |          |         | 上页 1 2 3          | 4 5 6     | <b>下页</b>     |                    | 15,9 <del>9</del> |                 |
|                                                                                                    | 建工物型             |             |          |              |          |          |                 |                   |          |            |          |         |                   |           | ^             |                    |                   |                 |
|                                                                                                    | 17.0×0×          |             |          |              |          |          |                 |                   |          |            |          |         |                   |           |               |                    |                   |                 |
|                                                                                                    |                  |             |          |              |          |          |                 |                   |          |            |          |         |                   |           |               |                    | G                 |                 |
|                                                                                                    | -                | 10 20 Sint  |          |              |          |          |                 |                   |          |            |          |         |                   | ि वि      | 0             |                    | BEE               |                 |
|                                                                                                    | - and            |             |          |              |          |          |                 |                   |          |            |          |         |                   |           |               |                    |                   | C               |
|                                                                                                    |                  |             |          |              |          |          |                 |                   |          | _          |          |         |                   |           |               |                    |                   | · · · · ·       |
|                                                                                                    |                  |             |          |              |          |          |                 |                   |          |            |          |         |                   | 智无记录      | - 毎页 2        | 0 <b>813</b>       | 上页                | 下页 脱稿           |

3. 完成人员信息补录后,在首页待办事项中也可查看科研人员总计是否准确。

## 三、 科研数据上传与提交

1. 数据采集页面,选择<u>"成果奖励"</u>,其上传方式与科研人员信息补录上传方式相同。不 再赘述。

需注意,上传完成后,需选中序号点击"批量提交",方可完成提交。

项目、机构、经费三项,由科研处集中录入,请不要进行任何操作。

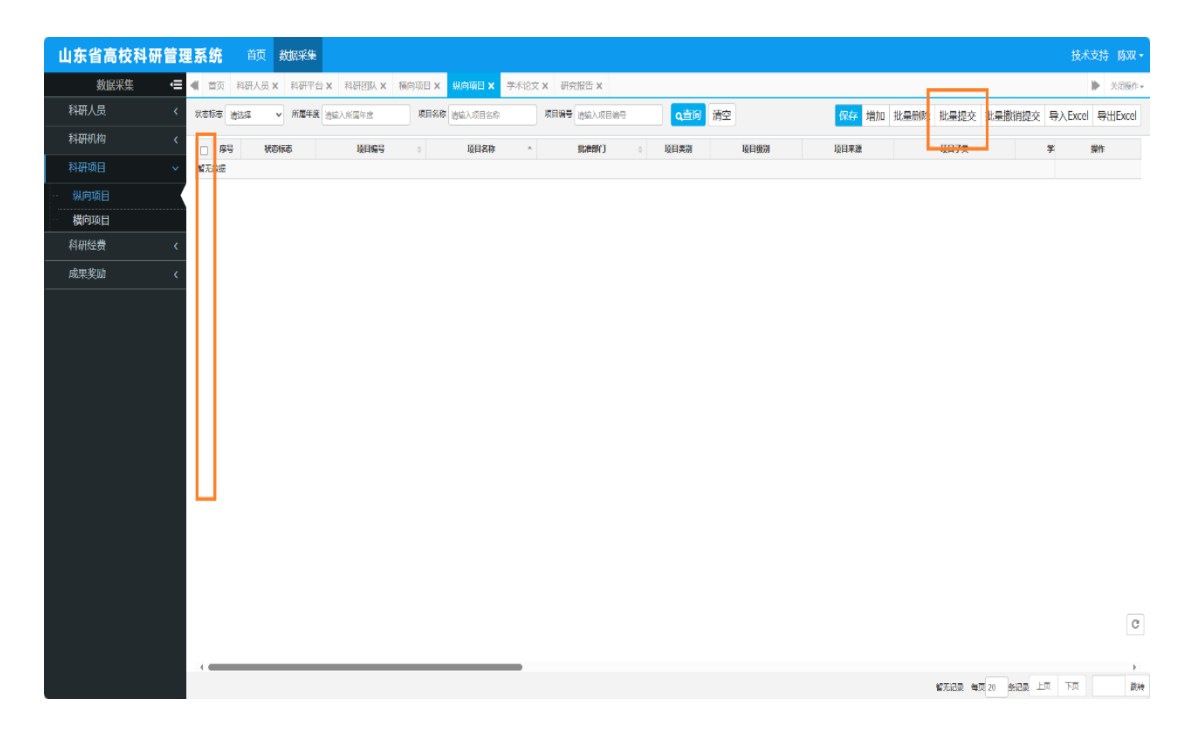

2. 提交后,科研处以及校级平台会收到各位老师提交的内容进行审核。审核结果同样在首页"待办事项"中可查看。

提示:

- 1. 不可删除系统内存在的任何信息。
- 2. 修改后的密码请牢记。
- 3. 项目、机构及经费请勿填写。